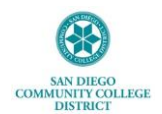

## How to View and Print Your 1095-C

This job aide provides step-by-step instructions on how to view and print your Form 1095-C (*Employer Provided Health Insurance Offer and Coverage*) electronically via <u>MySDCCD</u> portal.

1. Log in to MySDCCD Employee Self Service portal at: <u>https://myportal.sdccd.edu</u>

| MySDCCD                                                                                                    |           |                       |  |  |  |  |
|----------------------------------------------------------------------------------------------------|-----------|-----------------------|--|--|--|--|
| By logging into mySDCCD, you are agreeing not to disclose confidential information protected by privacy laws. Unauthorized access and/or use of this system is prohibited.     |           |                       |  |  |  |  |
| User ID:                                                                                                    | 000000000 |                       |  |  |  |  |
| Password                                                                                                    | Password  |                       |  |  |  |  |
|                                                                                                    | Sign In   | Forgot your Password? |  |  |  |  |
| Regular system maintenance takes place between 04:00 and 06:00 AM PST on Thursday mornings.<br>During this period certain sections of the system may not be available for use. |           |                       |  |  |  |  |
| Need Assistance? Student Help   Employee Help                                                                                                    |           |                       |  |  |  |  |

2. From the portal menu, click the Employee Dashboard.

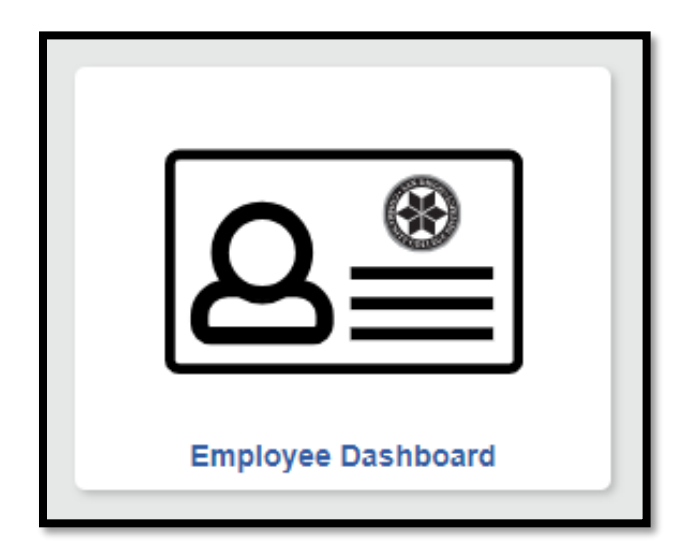

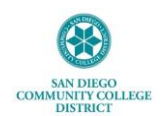

3. Click the **Benefits Details** tab from left-side panel.

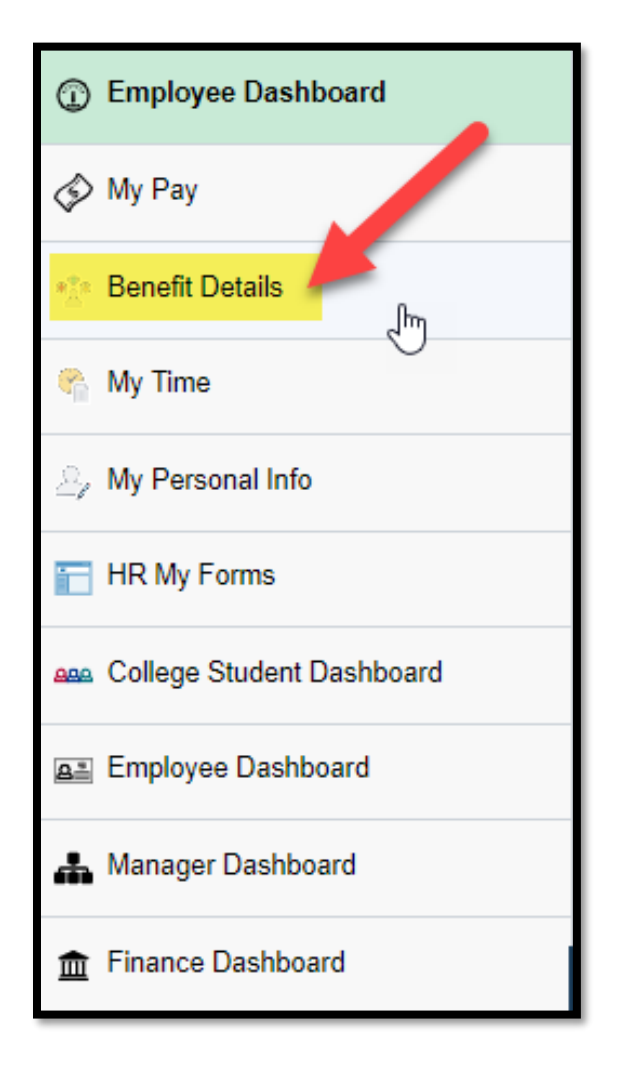

4. Click the View Form 1095-C Consent menu tile.

| View Form 1095-C |  |
|------------------|--|
| ACA              |  |

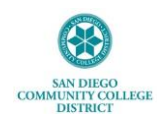

5. Click on desired 1095-C Original Tax Form to view details or to print out.

|                             |                  |                                       |                 | _ |
|-----------------------------|------------------|---------------------------------------|-----------------|---|
| Year / Employer             | IRS Instructions | Issue Date / Sequence                 | Tax Form        |   |
| 2022                        | Instructions     | 02/23/2023                            |                 |   |
| San Diego Comm College Dist |                  | 1                                     | 1095-C Original |   |
| 2021                        | Instructions     | 02/14/2022                            |                 |   |
| San Diego Comm College Dist |                  | 0                                     | 1095-C Original |   |
| 2020                        |                  | 02/16/2021                            |                 |   |
| San Diego Comm College Dist | Instructions     | 0                                     | 1095-C Original |   |
| 2019                        |                  | 02/20/2020                            |                 |   |
| San Diego Comm College Dist | Instructions     | 3                                     | 1095-C Original |   |
| 2018                        |                  | 02/01/2019                            |                 |   |
| San Diego Comm College Dist | Instructions     | 0                                     | 1095-C Original |   |
|                             |                  | · · · · · · · · · · · · · · · · · · · |                 |   |

\*\*\*If you have any trouble printing Form 1095-C or the PDF will not open after you click on selected form, it is likely that a <u>POP UP BLOCKER</u> is turned on within your browser. Please <u>turn off your pop-up blocker</u> before viewing Form 1095-C so that it opens on your computer.

Have questions or need assistance? Contact your Benefits Office at hrbenefits@sdccd.edu.

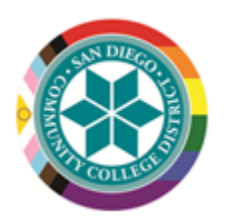

Your Dedicated Benefits Team People, Culture, and Technology Services [Human Resources] Employee Services Department – Benefits Office Direct: 619-388-6587 | Email: <u>hrbenefits@sdccd.edu</u> <u>HR Website</u> <u>HR Forms</u> <u>Employment Opportunities</u>